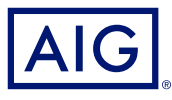

## AIG QUICK REFERENCE GUIDE

# TradEnable Portal Changing a Buyer's Credit Limit

| ļļļį                    | UHR         |            | Þ                         | Portfolio View+ | ر<br>Action ب | (Conta     | ) →<br>α Exit |           |
|-------------------------|-------------|------------|---------------------------|-----------------|---------------|------------|---------------|-----------|
| Portfolio               |             |            |                           |                 |               |            |               |           |
| Portfolio Pending Tempo | rary limits |            |                           |                 |               |            |               |           |
|                         | National ID | Buyer ref. | Buyer Name                | Country         | Link          | Ourrency   | Date          | Add Info. |
| SEARCH DETAILS          |             |            | EMPRESA VERDE (406718)    | ES              | 1,200,000     | EUR        | 20/06/2021    |           |
| Buyer                   |             |            | BUYER RED (496708)        | GB              | 2,000,000     | GBP        | 20/06/2021    |           |
| National ID V           |             | 132456     | BUVER SINGAPORE (496721)  | 96              | 1,000,000     | USD        | 20/08/2021    |           |
|                         |             |            | BUYER CALIFORNIA (496711) | US              | 1,000,000     | USD        | 20/08/2021    |           |
| FILTER                  |             |            | BUYER GREEN (496709)      | 68              | 1,000,000     | GBP        | 20/08/2021    |           |
| Country                 |             |            | BUYER NY (496710)         | US              | 2,500,000     | USD        | 20/08/2021    |           |
| All                     |             |            | EMPRESA AZUL (490717)     | ES              | 2,000,000     | EUR        | 20/08/2021    |           |
|                         |             |            | FIRMA GELB (496715)       | DE              | 1,500,000     | EUR        | 20/08/2021    |           |
|                         |             |            | EMPRESA BLANCA (496720)   | ES              | 1,000,000     | EUR        | 20/08/2021    |           |
| Scorer                  |             |            | EMPRESA ROJO (496716)     | 15              | 1,000,000     | EUR        | 20/06/2021    |           |
| 17 lines                |             |            | BUVER TEXAS (496712)      | US              | 1,000,000     | USD        | 20/08/2021    |           |
|                         |             |            | BLEU COMPAGNIE (496723)   | FR              | 1,000,000     | EUR        | 20/06/2021    |           |
|                         |             |            | ENTREPRISE VERTE (496724) | FR              | 1,500,000     | EUR        | 20/08/2021    |           |
|                         |             |            | FIRMA BLAU (496714)       | DE              | 1,000,000     | EUR        | 20/08/2021    |           |
|                         |             |            | BUVER GOLD (496707)       | GB              | 1,500,000     | GBP        | 20/08/2021    |           |
|                         |             | Detail     | Add Buyer                 | 😻 Export (.xls) | ¥ Buy         | er schedul |               |           |

### Overview

The TradEnable insured portal allows a Broker or Client to view a Credit Limit portfolio, buyer's details, submit Credit Limit requests and modifications. Depending upon the Buyer and Credit amount a decision can be made automatically and immediately. In some cases, the Credit Limit request is referred for a manual decision by AIG.

A credit limit request can be:

- A first limit requested on a new buyer
- An increase request on an already existing limit
- An appeal against a restrictive Credit Limit decision (partial decision or refusal)
- · A limit decreases on an already existing limit

NOTE: A limit cancellation request by you is always automatically approved

## **Credit Limit Portfolio**

The insured can view the portfolio of current limits, pending requests, and temporary limits. The insured can access a buyer file, manage information related to the buyer, and consult the limit history and the detail of the current limits.

To view current limits:

- 1. Brokers only click on the **Please select an Insured** Insured Insured dropdown list at the top of the **Portal** screen and select an Insured from the list.
- 2. Click on the **Portfolio** 🔁 icon, if necessary.

#### **Portfolio Tab**

The **Portfolio** tab includes the list of all buyers and their active Credit Limits decisions (full, partial and refusal).

#### **Pending Tab**

The **Pending** tab includes all requests currently awaiting a manual decision from AIG. Once a request has been processed, it disappears from this tab and the limit is displayed in the **Portfolio** tab.

#### **Temporary Limits Tab**

The **Temporary Limits** tab includes all the buyers with temporary Credit Limits. This tab also displays **temporary additional covers** where an additional part of the Credit Limit is temporary on top of a permanent Credit Limit.

| Portfolio | Pending | Temporary limits |
|-----------|---------|------------------|
|-----------|---------|------------------|

Portfolio tabs

#### **Action Buttons**

Depending upon which tab is selected, the following are two Action Buttons are available:

- **Detail**: Available when a Buyer has been selected, this action will display the Buyer detail in a Buyer Detail screen.
- **Export (.xls)** button: Export the current Tab's list as an Excel document.

The following two Action Buttons are available from the Portfolio tab:

- Add Buyer button: allows users to search for and add a new buyer.
- Buyer schedule: Export the current Tab's list as a PDF document.

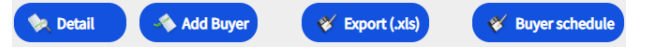

Action Buttons

# **Buyer Detail**

You can access the **Buyer Detail** screen by clicking on a Buyer in the Portfolio grid and then clicking on the Detail action button.

This will allow you to:

- View basic Buyer information on the Identity tab
- Check Policy, Limit, and Limit History information on the **Cover** tab •
- Add notes for the buyer on the Notepad tab
- Create and Modify Credit Limits for the Buyer by clicking on the Services 💊 services button

#### **Identity Tab**

The Buyer detail Identity tab includes detailed information about the buyer, including the CID (Company Identification Number).

#### Identity Cover DEBTOR INFORMATION National ID CID Customer reference View Add/Delete propration date Legal status Trading name Legal form Capital Employees Main representative Title Activity

Buyer Information details

## Create or Change a Credit Limit

Once you have clicked the **Detail** button for a selected Buyer, you will see the Services button in the top righthand corner of the screen.

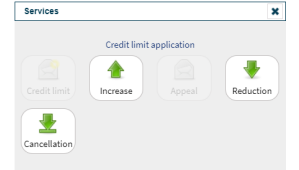

Buyer Services options

#### You can use the Services button to:

| 📄 Credit Limit | Create the initial Credit Limit application for a new buyer                                                                                                    |  |  |  |  |
|----------------|----------------------------------------------------------------------------------------------------|--|--|--|--|
| 1 Increase     | Request a Credit Limit increase for an existing Buyer.                                                                                                    |  |  |  |  |
| Appeal         | Make a Credit Limit appeal following a refusal or restrictive decision.                                                                                          |  |  |  |  |
| reduction      | Request a Credit Limit decrease on an existing Buyer.                                                                                                    |  |  |  |  |
| Lancellation   | Cancel existing Credit Limit on a Buyer. This will remove<br>the Buyer from the <b>Portfolio</b> list and delete this Buyer<br>from the policy for future sales. |  |  |  |  |

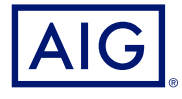

#### Cover Tab

The **Cover** tab provides more information about the Buyer's **Policy** coverage. You can review individual policy coverage history and view their current Credit Limit information. You can also view a History chart showing movement of the limit over the previous 24 months.

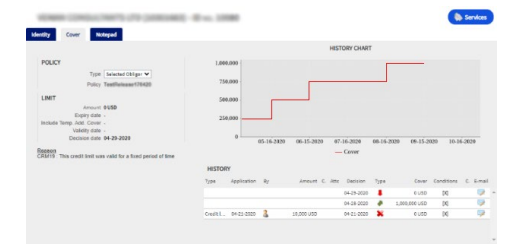

Cover tab

#### **Email Coverage Details**

To access a copy of the email the limit endorsement notification. You can also transfer such email:

- 1. Click the **E-Mail** 🦻 icon under **History**.
- 2. Enter email address in Transfer to field.
- 3. Click the Send 🗪 icon.

#### Notepad Tab

Use this tab to view and add Notes about a specific Buyer. Click the Add button to display the Add Note window where you can create and format a new note and add any relevant attachments.

#### **Requesting Credit Limit Modification**

To request a Credit Limit modification:

- 1. Select the appropriate **Buyer** from the **Portfolio** tab.
- 2. Click the Detail button.
- 3. Click on the **Identity** tab.
- 4. Click the Services button.
- 5. Click either the Increase, Decrease, or Cancellation icon
- 6. For an Increase or Decrease request:
  - a. Enter the Application Amount, ensuring that the Currency is correct
  - b. Enter any relevant **Comments** (Increase only)
  - c. Attach any relevant files to evidence the request (Increase only)
  - d. Click the **Submit** button
- 7. For a Cancellation instruction:
  - a. Review the current Limit information
  - b. Click the **Submit** button. The Buyer will no longer appear on the Portfolio list and will delete this Buyer from the policy for future sales.

GERMANY: This insurance is underwritten by AIG Europe S.A., Direktion für Deutschland, Neue Mainzer Straße 46 – 50, 60311 Frankfurt.

AUSTRIA: This insurance is underwritten by AIG Europe S.A., Direktion für Österreich, Herrengasse 1 – 3, 1010 Wien. SWITZERLAND: This insurance is underwritten by AIG Europe S.A., Luxembourg, Zweigniederlassung Opfikon, Sägereistrasse 29, 8152 Glattbrugg. This document is being provided for general informational purposes only and should not be relied upon to justify coverage in any case. Scope of any insurance coverage is subject to underwriting requirements, actual policy language as well as the credit limits approved by the insurer

AIG is the marketing name for the worldwide property-casualty, life and general insurance operations of American International Group, Inc. For additional information, please visit our website at www.aig.com